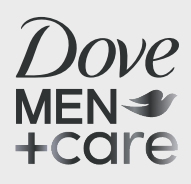

# How to add your most important job title -Dad, to your LinkedIn experience:

### Step 1

Download use in your post.

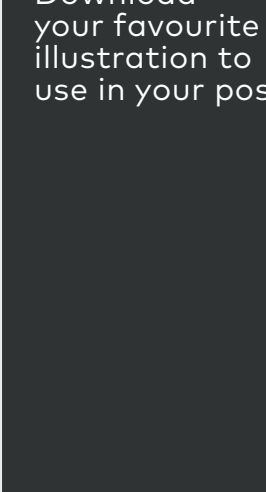

#### Step 2

Go to the **'Experience'** section on your LinkedIn profile and click the '+' icon to 'Add position'.

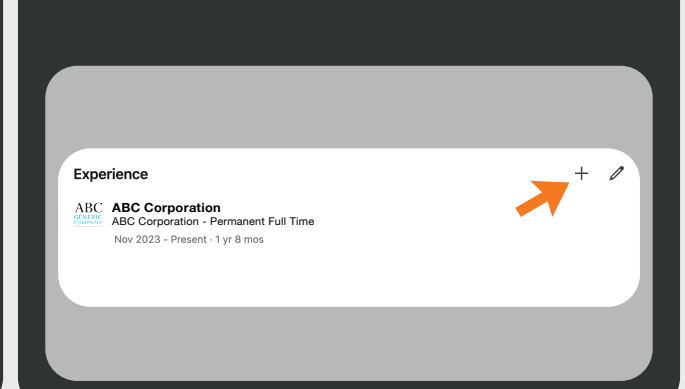

## Step 3

Step 6

#### In the popup window:

- For Title, type 'Dad' and set Employment Type to 'Self-Employed'.
- Check 'I am currently working in this role' and use your first child's birthdate as the Start Date.

| Add experience                                                                                                    | ×    | Add experience                                                                                                    |      |
|----------------------------------------------------------------------------------------------------|------|----------------------------------------------------------------------------------------------------|------|
| Notify network<br>Turn on to notify your network of key profile changes (such as new job) and work O<br>anniversaries. Updates can take up to 2 hours. Learn more about <b>sharing profile changes</b> . |      | Notify network<br>Turn on its notify your network of key profile changes (such as new job) and work<br>anniversaries. Updates can take up to 2 hours. Learn more about sharing profile changes. | •    |
| * Indicates required                                                                                                    |      | * Indicates required                                                                                                    |      |
| Title*                                                                                                    |      | Title*                                                                                                    |      |
| Ded                                                                                                    |      | Dad                                                                                                    |      |
| Homemakor                                                                                                    | _    | Pirase select                                                                                                    |      |
| Det                                                                                                    |      | Self-employed                                                                                                    |      |
|                                                                                                    |      | √ Freelance                                                                                                    |      |
| Solly-an-Home Dad                                                                                                    |      | Internabio                                                                                                    |      |
| Stay-at-Home Parent                                                                                                    |      | Contract Full-                                                                                                    |      |
| DC MICROUT                                                                                                    |      | Permanent Part-time                                                                                                    |      |
| -                                                                                                    |      | Contract Part-time                                                                                                    |      |
| I am currently working in this role                                                                                                    |      | Casual / On-call                                                                                                    |      |
| Start date*                                                                                                    |      | Seasonal<br>Democrat D. (Litma                                                                                                    |      |
| Month * Year                                                                                                    | × 1  | Co-op                                                                                                    |      |
|                                                                                                    | _    |                                                                                                    |      |
|                                                                                                    | Save |                                                                                                    | Save |
|                                                                                                    | _    |                                                                                                    | _    |

Customise the caption in the post

#MyMostImportantRole, and when

as you like, add in the hashtag

you're ready, click 'Post'.

# Step 4

Click 'Save' and then click 'Next' in the popup window to customise your update.

## Step 5

In the next window, click on the X next to the stock illustration and click on 'Add a photo' to upload the illustration of your choice.

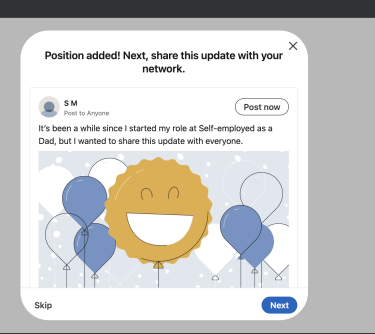

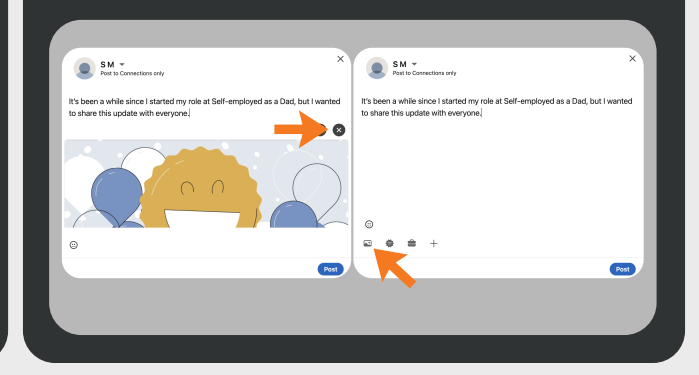

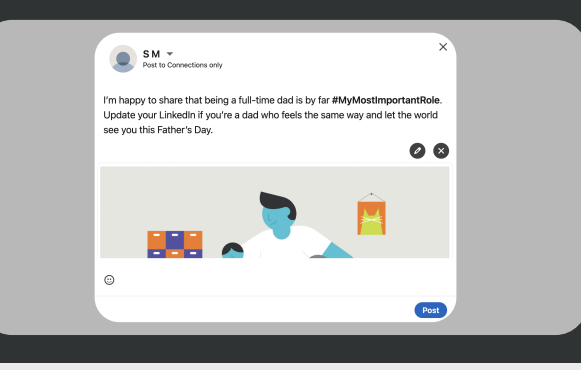